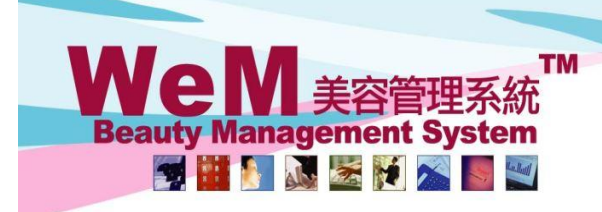

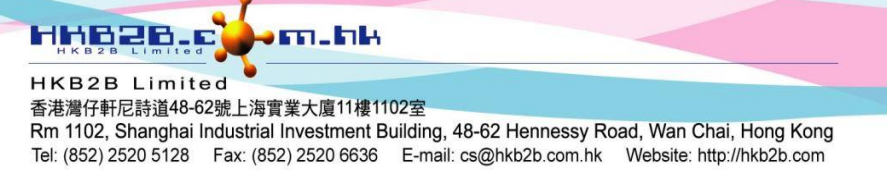

## **Document Closing**

After the document closing, editing the transaction document on or before the closing date is not allowed. Authorized users can re-open the closing period after document closing to edit the document if needed and then create the document closing again.

| Back   Print   SMS [Not allow to edit -                    | Document closed, if rec                                      | uired can reanen docum | ent closing and then edit            | tor void invoice l |             | Clos |
|------------------------------------------------------------|--------------------------------------------------------------|------------------------|--------------------------------------|--------------------|-------------|------|
|                                                            | Document closed, in rec                                      |                        | ient dosing, and their edit          |                    |             | 0.02 |
| v                                                          | When the document is closed and not allowed to edit or void, |                        |                                      |                    |             |      |
| S                                                          | system will issue the notification.                          |                        |                                      |                    |             |      |
| Create Document Closing                                    |                                                              |                        |                                      |                    |             |      |
| Master > Document Closing >                                | Closing                                                      |                        |                                      |                    |             |      |
| Document closing                                           | Se                                                           | arch Closing           |                                      |                    |             |      |
|                                                            |                                                              |                        | Document o                           | closing            |             |      |
| Last document closing date                                 |                                                              | Dec-2017               |                                      |                    |             |      |
| Last document closing prepare date                         |                                                              | 1-Jan-2018 12:         | 42 pm                                |                    |             |      |
| Last document closing prepare staff                        |                                                              | lvy (beauty)           | The system                           | displays the       | last currer | nt 📗 |
|                                                            |                                                              |                        | document clos                        | sing date, prep    | are date an | ıd   |
|                                                            |                                                              |                        |                                      |                    |             |      |
| Current document closing date                              |                                                              | May-2018               | (1)Select the document closing date. |                    |             |      |
|                                                            |                                                              | Submit                 | Reset                                |                    |             |      |
| (2)Press <submit> to finish the document closing.</submit> |                                                              |                        |                                      |                    |             |      |

## WeM 美容管理系統 Beauty Management System

HKB2B Limited 香港灣仔軒尼詩道48-62號上海實業大廈11樓1102室 Rm 1102, Shanghai Industrial Investment Building, 48-62 Hennessy Road, Wan Chai, Hong Kong Tel: (852) 2520 5128 Fax: (852) 2520 6636 E-mail: cs@hkb2b.com.hk Website: http://hkb2b.com

m.hk

## Search Created Document Closing

Master > Document Closing > Search

## Document closing

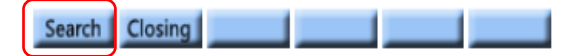

Document closing count 2

| Document closing list |                               |                                |         |  |  |
|-----------------------|-------------------------------|--------------------------------|---------|--|--|
| Document closing date | Document closing prepare date | Document closing prepare staff | Action  |  |  |
| May-2018              | 9-Jul-2018 05:19 pm           | lvy (beauty)                   | Re-Open |  |  |
| Dec-2017              | 21-Jun-2018 12:42 pm          | lvy (beauty)                   | Re-Open |  |  |

HHB2B

If there is a need to edit the closed document, press <Re-open> to open the closing period.